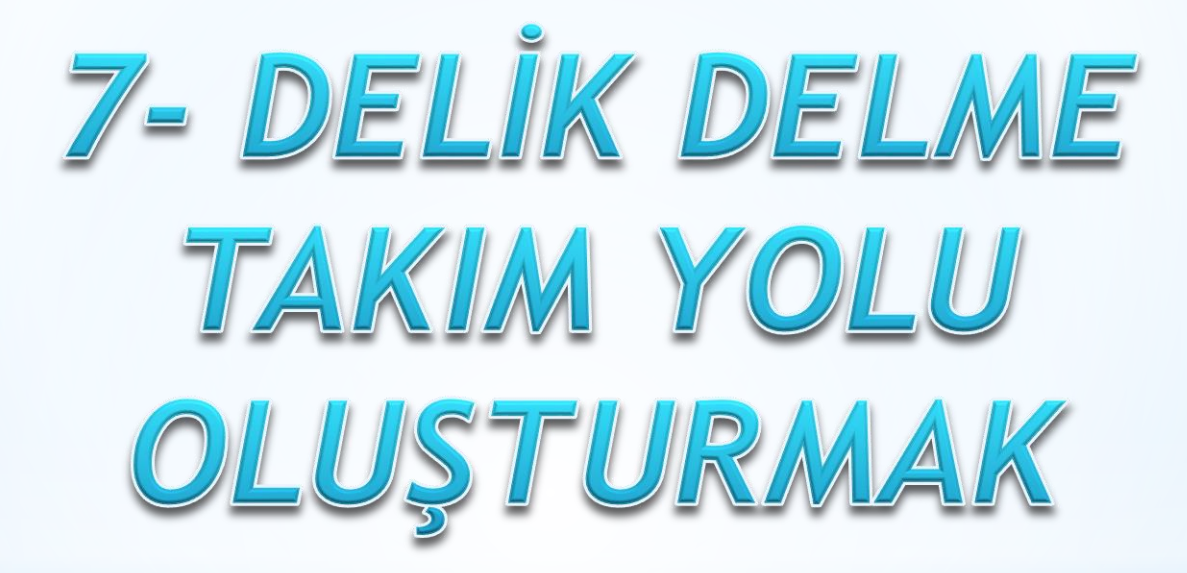

Önce parçamızın kütük olarak boyutlarının tanımlanması gerekmektedir. Bu işlem için;

Sol Taraftaki unsur ağacından Özellikler (Properties) atındaki iş parçası kütük ayarları (Stock setup) Kısmına girilir

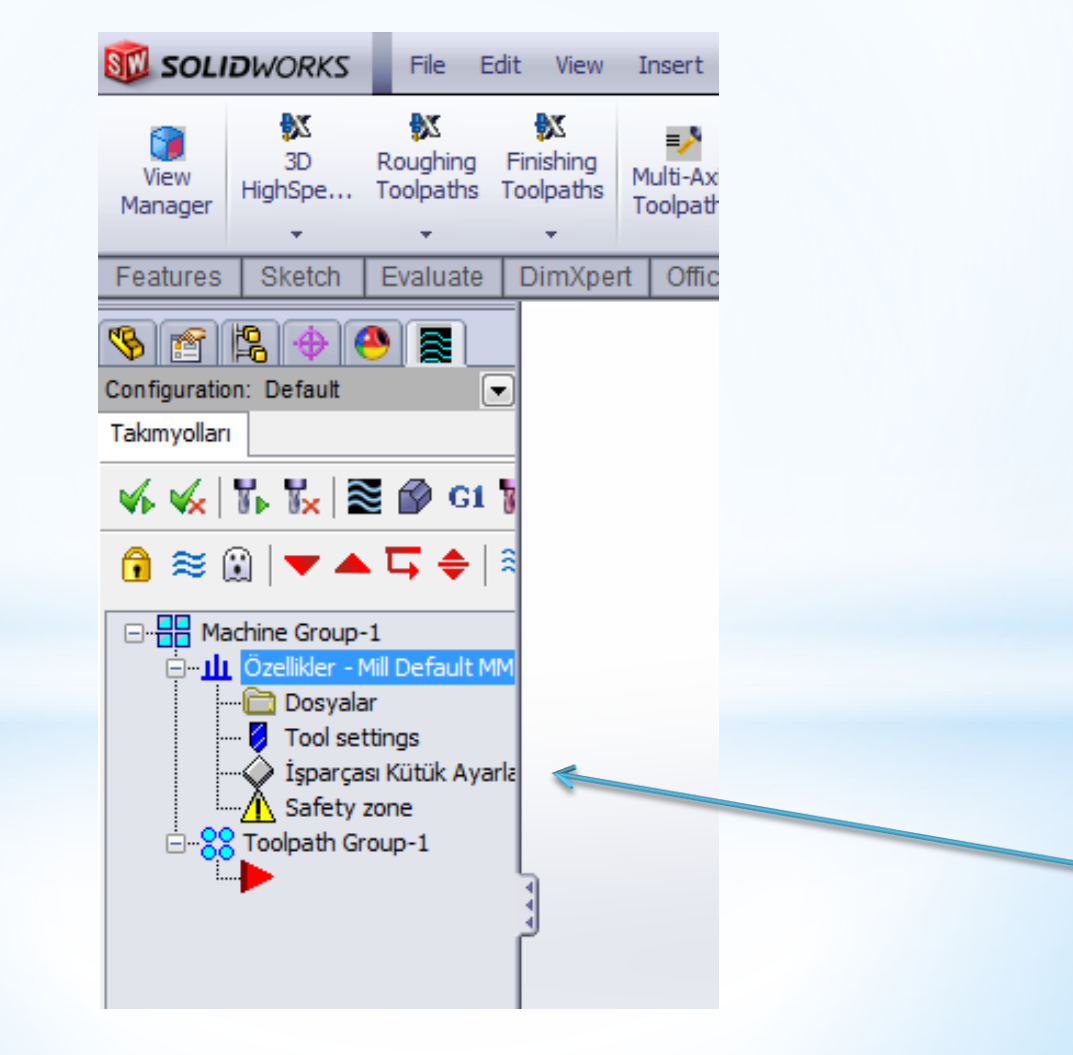

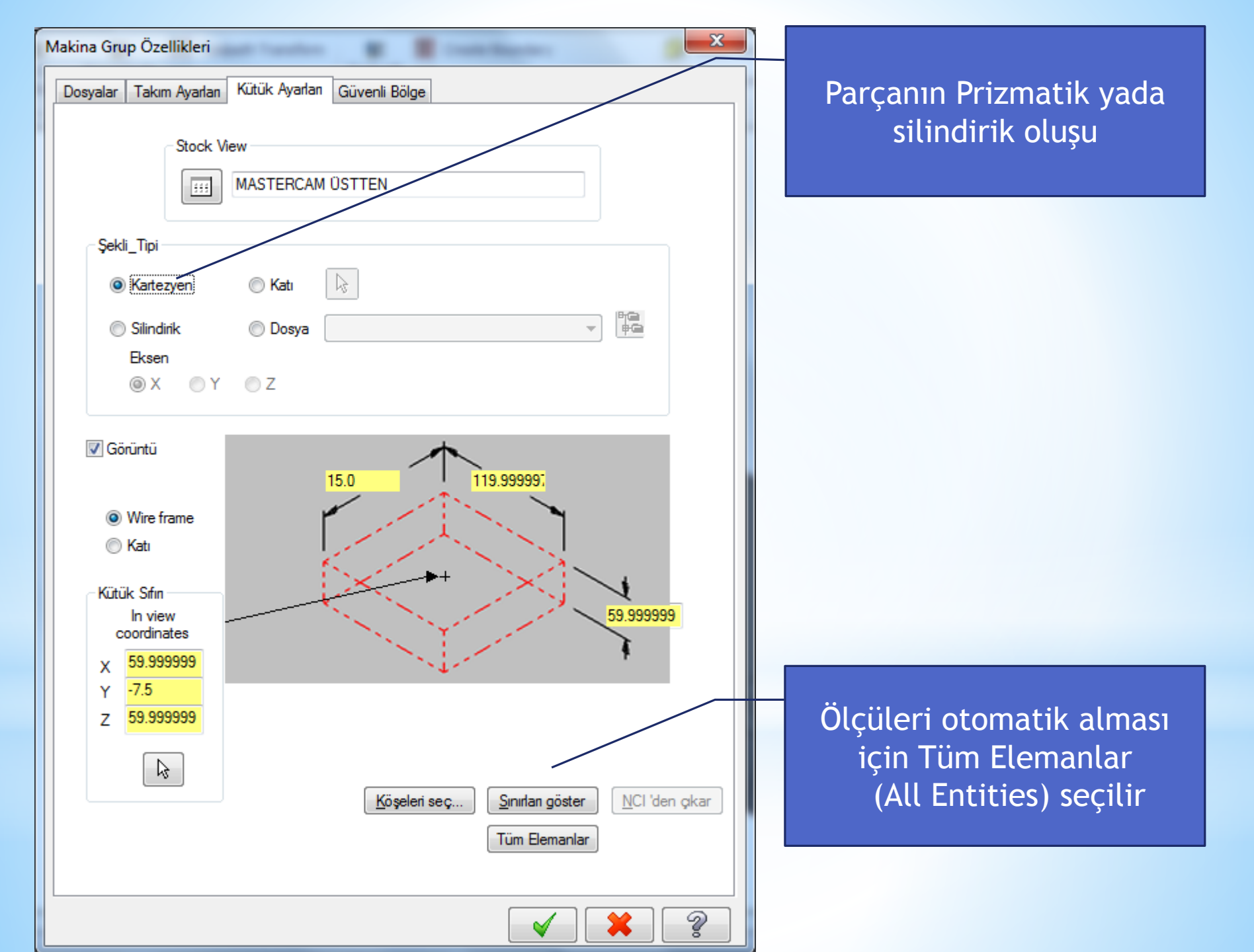

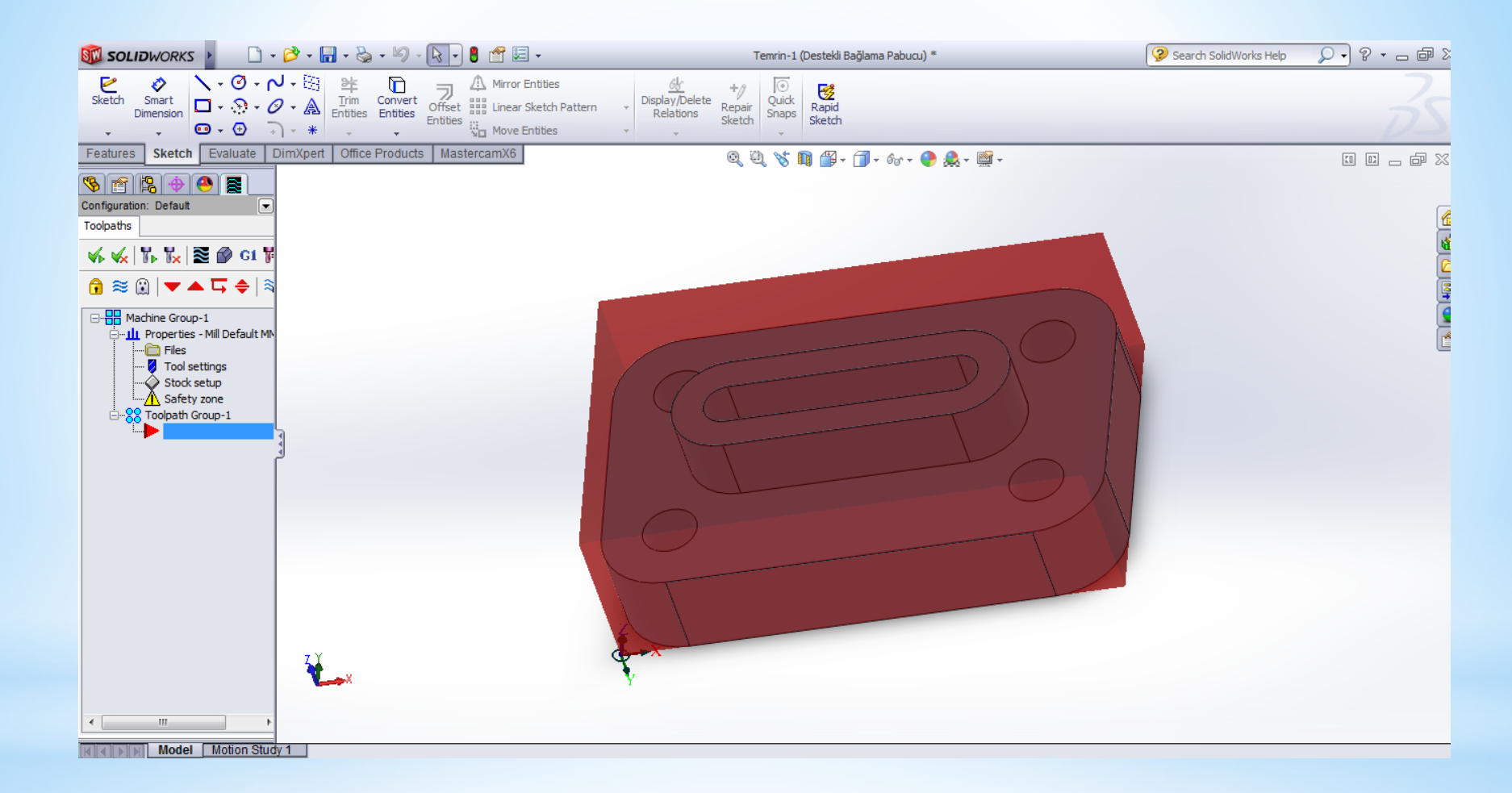

#### Kütük tanımlandıktan sonra parçamız şekildeki gibi görünecektir

Daha sonra takımlar için bir sıfır noktası tanımlanması gerekmektedir. Bu işlem için; Mastercam X6 Paletindeki 'wiew manager' (Görünüş Yöneticisi) seçilir

|                                                                                | Görünüş_Bakı                                                    | Görünüş_Bakış Yöneticisi                                                                                                    |  |        |                                                                                                    |  |  |
|--------------------------------------------------------------------------------|-----------------------------------------------------------------|----------------------------------------------------------------------------------------------------|--|--------|----------------------------------------------------------------------------------------------------|--|--|
| Geometry<br>seçilir ve<br>parçanın<br>deliklerin<br>bulunduğu<br>yüzey şeçilir | Kopyala<br>Relative<br>Geometry<br>Check offsets<br>Create From | İsim<br>MASTERCAM ÜSTTEN<br>MASTERCAM ÖN<br>MASTERCAM ARKA<br>MASTERCAM ALTTAN<br>MASTERCAM SAĞ YANDAN<br>MASTERCAM SOL YANDAN<br>Özellikler<br>İş Ofseti # -1 Get unique<br>Açıklama |  | Woff # | Set current view and origin<br>Image: Set current view and origin         Image: Set current view and origin         Image: Set current view and view and view and view and |  |  |

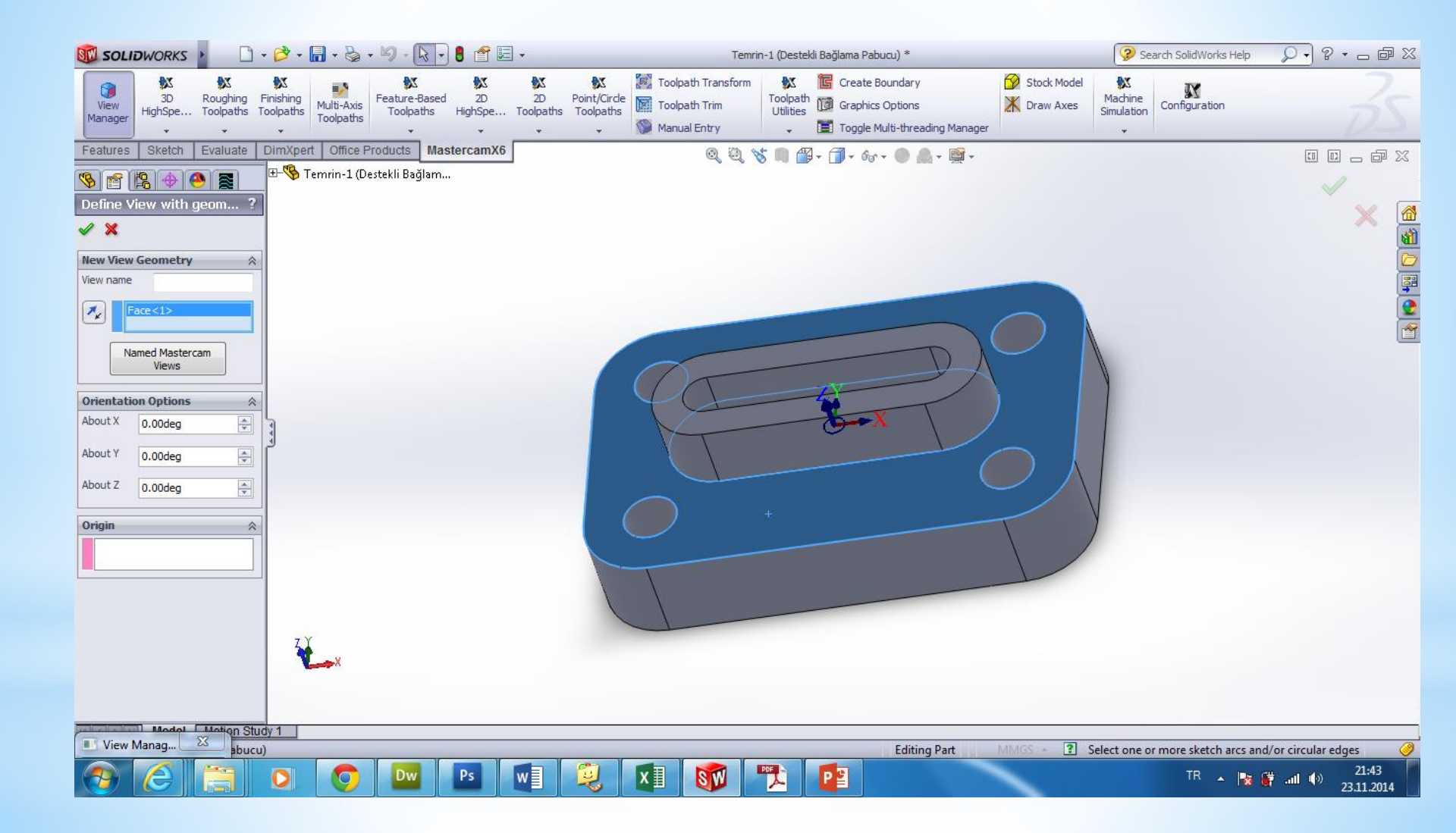

| Görünüş_Bakış | Yöneticisi                                   |   |        | ×                                        |                        |
|---------------|----------------------------------------------|---|--------|------------------------------------------|------------------------|
|               |                                              |   |        |                                          |                        |
|               | İsim                                         | Т | Woff # |                                          | Bu işlemden sonra      |
|               | 🔆 MASTERCAM ÜSTTEN                           | Т |        |                                          | listeye yeni bir       |
| Kopyala       | MASTERCAM ÖN                                 |   |        |                                          | görünüs eklenir        |
| Belative      | MASTERCAM ARKA                               |   |        | Set current view and origin              | goranaş ekterni        |
|               | MASTERCAM ALTTAN                             |   |        |                                          |                        |
| Geometry      | MASTERLAM SAG YANDAN<br>MASTERCAM COL YANDAN |   |        |                                          |                        |
|               | YENI GÖBÜNÜS #1                              |   |        |                                          |                        |
|               | rem dononcy m                                |   |        |                                          |                        |
| Check offsets |                                              |   |        | - Driiin (nižri ini ja katrdinatlarında) |                        |
|               |                                              |   |        | onijin (goranaş koolainavanında)         |                        |
| Create From   |                                              |   |        | 📝 Enable origin                          |                        |
|               |                                              |   |        |                                          |                        |
|               | Özellikler                                   |   |        | × 55.0                                   |                        |
|               |                                              |   |        | Y 28.588894                              |                        |
|               | Iş Ofseti # -1 Get unique                    |   |        | Z 25.0                                   |                        |
|               | Açıklama                                     |   |        |                                          | WCS ve Takım sıfırları |
|               |                                              |   | *      | 🔲 İlişkili_Bağımlı                       | esitlenir              |
|               |                                              |   |        |                                          | Cşitterini             |
|               |                                              |   | *      |                                          |                        |
|               |                                              |   |        |                                          |                        |
|               |                                              |   |        |                                          |                        |

Buraya kadar yapılanalar standart yapılması gereken işlemlerdi şimdi Dril ToolPats (Delik Delme) tanımlama işlemine geçeceğiz

Dril ToolPats (Delik Delme) İşlemi Yapabilmek için Point / Circle Toolpaths'i arkasından Dril Toolpats (Delik Derlme)'i seçeriz

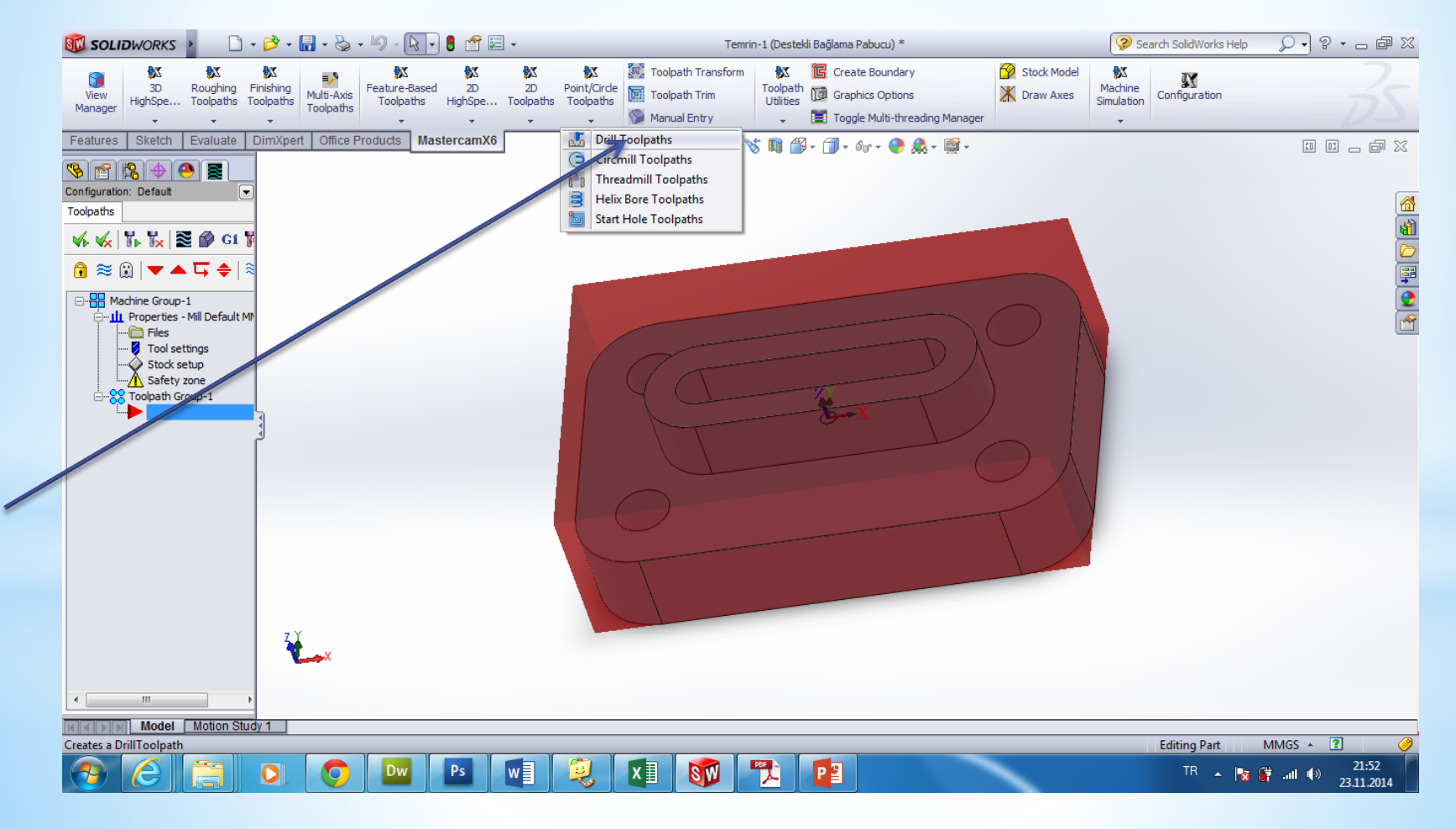

### Ekranın sol tarafında selection penceresi çıkacaktır. Musemizin göstergesini parçamızıda deliklerin dış çevresi seçilir ve ok basılır

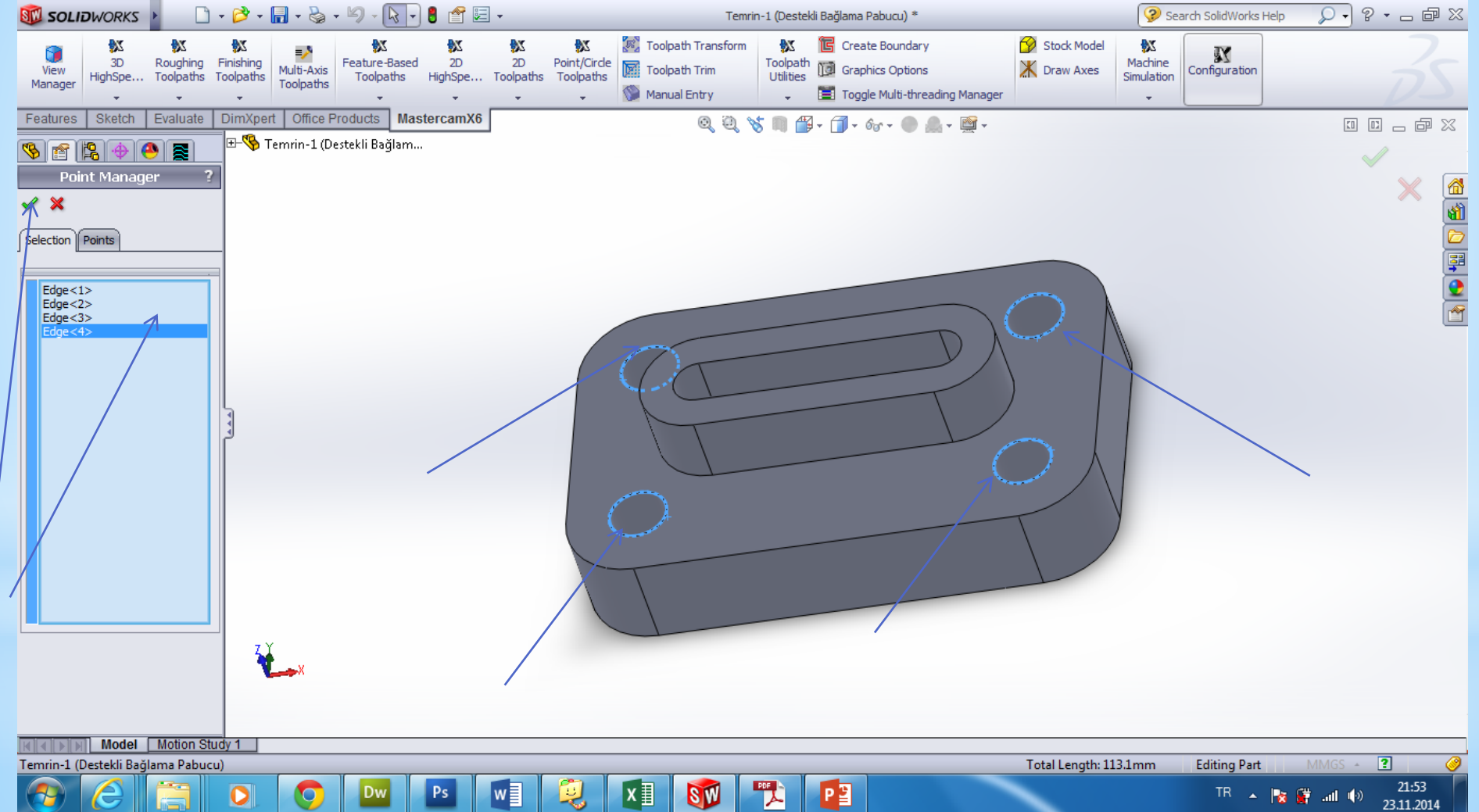

# Bu pencere oluşturulacak nc (CNC Programı) Dosyasına isim vermemizi istemektedir

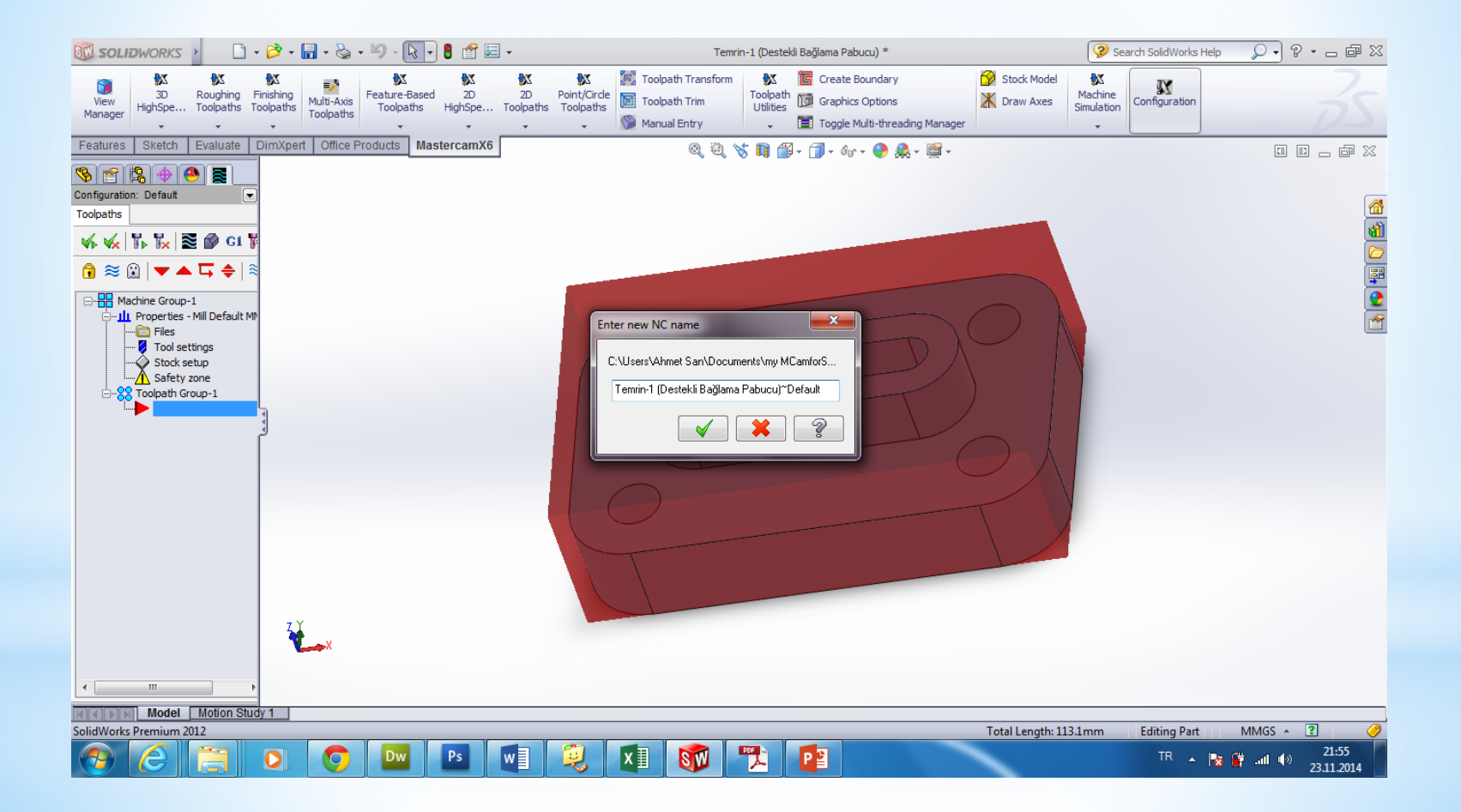

# Bundan sonra gelen pencerede İşlemi tamamlamak için yapılacak ayarlamalar yer almaktadır.

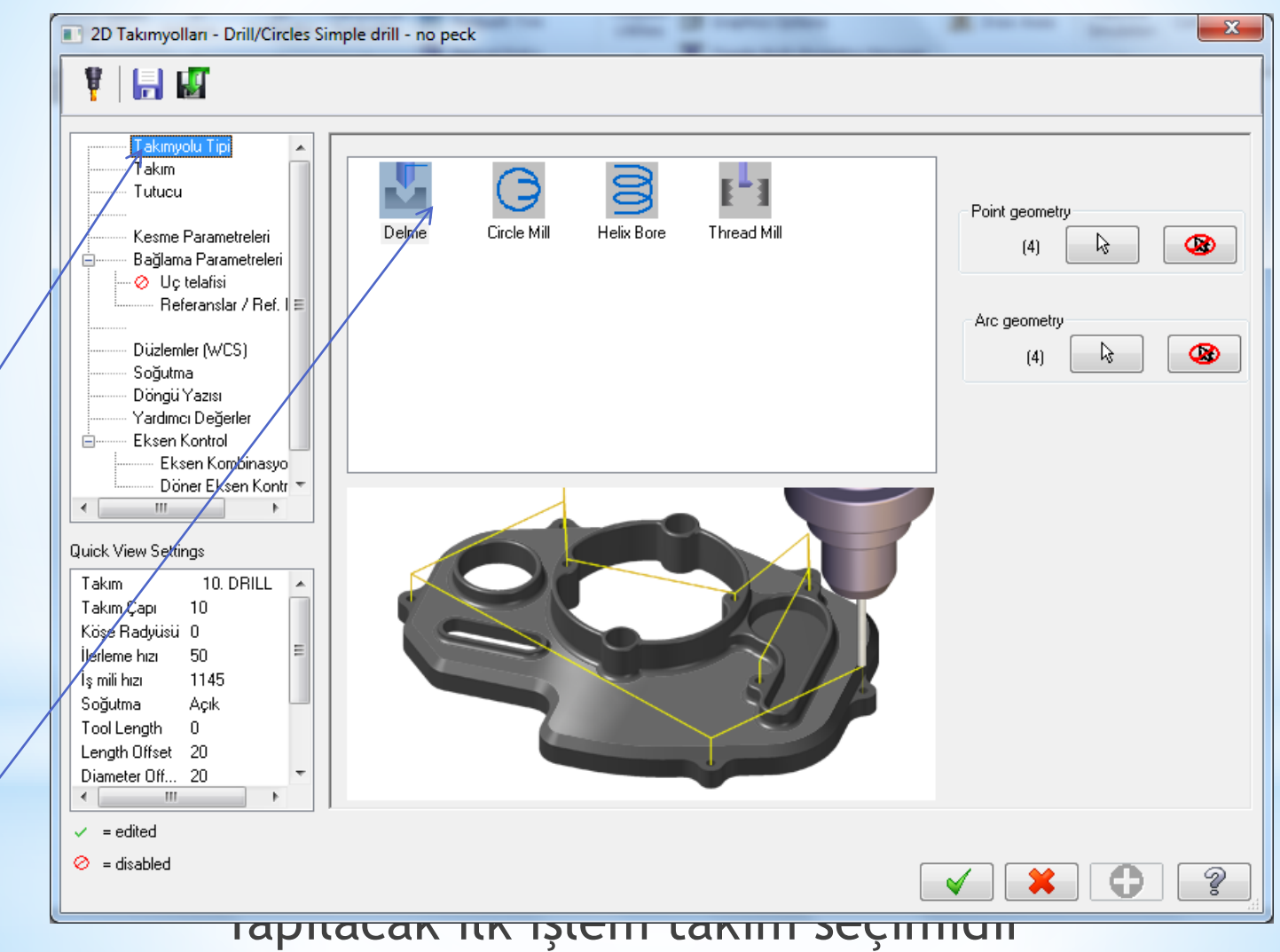

# Bu kısımdan sağ tıklanarak takım seçimi yapılmalıdır

| 2D Takımyolları - Yüzey temizle                                                                                                    |                                                                                                    |               | Tangant Tan                                                |                                                                       | _                                                     |                                                                       | ×                                               |
|----------------------------------------------------------------------------------------------------|----------------------------------------------------------------------------------------------------|---------------|------------------------------------------------------------|-----------------------------------------------------------------------|-------------------------------------------------------|-----------------------------------------------------------------------|-------------------------------------------------|
| V   🖶 🖬                                                                                                    |                                                                                                    | /             |                                                            |                                                                       |                                                       |                                                                       |                                                 |
| Takımyolu Tipi<br>→ Takım<br>Tutucu<br>→ Kesme Parametreleri<br>→ Ø Kesme Derinlikleri<br>→ Bağlama Parametreleri<br>→ Referanslar / Ref. I ≡<br>→ Düzlemler (WCS)<br>→ Soğutma<br>→ Döngü Yazısı | #                                                                                                    | Takım adı Çap | Cor. rad. Uzunluk #I                                       | Takım çapı:<br>Köşe radyüsü:<br>Takım adı:<br>Takım #:<br>Magazin no. | 37.5<br>0.0<br>1<br>-1                                | Boy ofseti:<br>Çap ofseti:                                            | 1                                               |
| Vardımcı Değerler       Yardımcı Değerler       Eksen Kontrol       Döner Eksen Kontr       Quick View Settings       Takım       Takım       Takım       Takım       Quick View Settings         | <tüphaneden takım<="" td=""><td>s] 📄 Filtrel</td><td>►<br/>Seçenekleriçin Sağ-tuşu<br/>eme aktif <u>F</u>iltrele</td><td>İlerleme hızı:<br/>FPT:<br/>Dalma hızı:<br/>Takım d</td><td><i>0.001</i><br/>0.0<br/><i>0.001</i><br/>eğiştir (aynı)</td><td>İşmili dönüş yönü:<br/>İş mili hızı:<br/>CS<br/>Geri kaçma<br/>IV Rapid R</td><td>Saat yö ▼<br/>0<br/>0.0<br/><i>Q.Q01</i><br/>etract</td></tüphaneden> | s] 📄 Filtrel  | ►<br>Seçenekleriçin Sağ-tuşu<br>eme aktif <u>F</u> iltrele | İlerleme hızı:<br>FPT:<br>Dalma hızı:<br>Takım d                      | <i>0.001</i><br>0.0<br><i>0.001</i><br>eğiştir (aynı) | İşmili dönüş yönü:<br>İş mili hızı:<br>CS<br>Geri kaçma<br>IV Rapid R | Saat yö ▼<br>0<br>0.0<br><i>Q.Q01</i><br>etract |
| ileneme hizi 0<br>İş mili hızı 0<br>Soğutma Açık<br>Tool Length 50<br>Length Offset 1<br>Diameter Off 1 ▼                                                                                         | 🗖 Dosyaya k.                                                                                                    |               |                                                            | Açıklama                                                              |                                                       |                                                                       | *<br>*                                          |
| ✓ = edited Ø = disabled                                                                                                    |                                                                                                    |               |                                                            | [                                                                     | ✓                                                     | ×                                                                     | 2                                               |

| 2D Takımyolları - Yüzey temizle                                                                                                    | 1 1 1               | THE MARTIN                                                                                                    | 1 B 14                                            | -                                                                                                    |                                                         | x                      |
|----------------------------------------------------------------------------------------------------|---------------------|----------------------------------------------------------------------------------------------------|---------------------------------------------------|----------------------------------------------------------------------------------------------------|---------------------------------------------------------|------------------------|
| Takmyolu Tipi         Takm         Tutucu         Kesme Parametreleri         ⊗ Kesme Derinlikleri         Bağlama Parametreleri         Bağlama Parametreleri         Düzlemler (WCS)         Soğutma         Döngü Yazısı         Yardımcı Değerler         Eksen Kontrol         Eksen Kontrol | # Takım a           | dı Çap Cor. rad. Uzunluk #1<br>Kütüphaneden takım seç<br>Yeni takım oluştur<br>Takımı düzenle<br>Get angled head<br>Takım yöneticisi (MILL_1<br>Görünüş | Takım çapı:<br>Köşe radyüsü:<br>Takım adı:<br>MM) | 37.5<br>0.0<br>1<br>-1                                                                                                    | Boy ofseti:<br>Çap ofseti:                              | 1                      |
| Quick View Settings                                                                                                    | tiishanadan takun a | Takımı ayarla<br>Re-initialize feeds & speed<br>Hızları hesaplat                                                                                        | s<br>Dalma hızı:                                  | <i>0.001</i><br>0.0<br><i>0.001</i>                                                                                                    | İşmili donuş yonu:<br>İş mili hızı:<br>CS<br>Geri kaçma | 0<br>0.0<br><i>0.0</i> |
| Koşe Radyüsü 0<br>İlerleme hızı 0 ≡<br>İş mili hızı 0<br>Soğutma Açık<br>Tool Length 50<br>Length Offset 1                                                                                                    | tupnaneden takim s  | Filtreieme aktir <u>Filtreie</u>                                                                                                    | 🔲 Takım d<br>Açıklama                             | leğiştir (aynı)                                                                                                    | I Rapid R                                               | etract                 |
| Diameter Off 1 ▼<br>✓ = edited<br>⊘ = disabled                                                                                                    | 🔲 Dosyaya k.        |                                                                                                    | [                                                 | <ul> <li>Image: A start of the start of the start of</li></ul> | ×                                                       |                        |

Bu işlemi yeni takım oluşturarak yada kütüphaneden üreticiler tarafından tanımlanmış takımlardan birini seçerek gerçekleştiriz Biz yeni takım oluşturarak devam edeceğiz

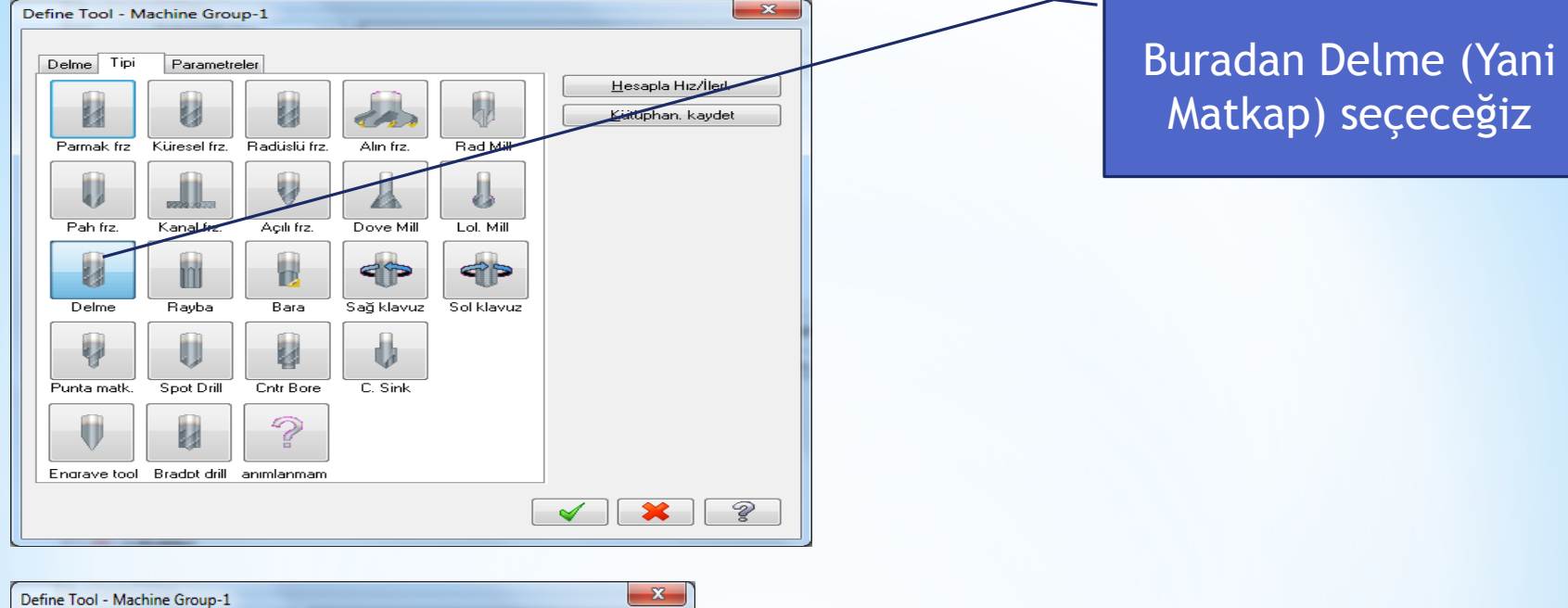

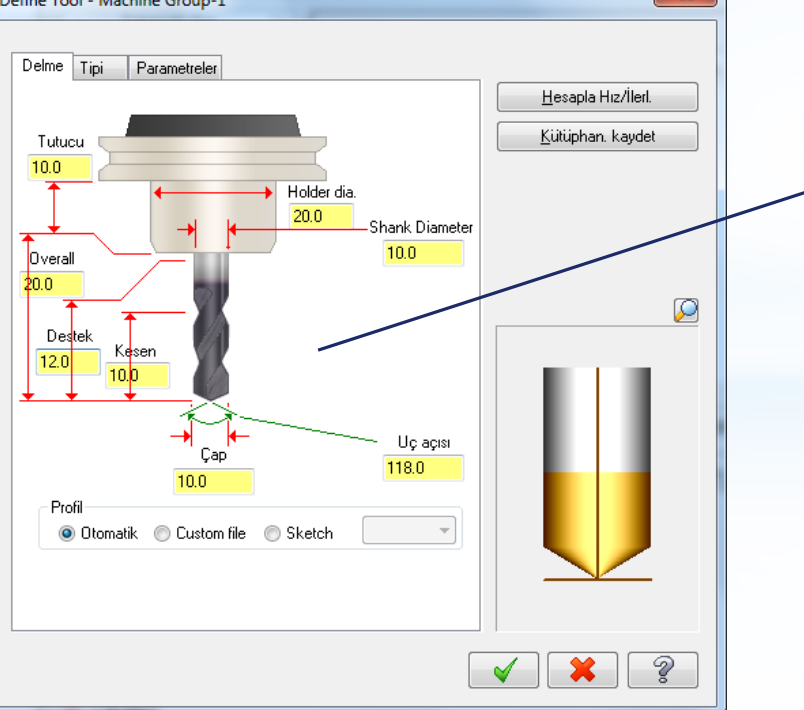

Buradan Matkabın ve tutucusunun ölçüleri elle tanımlanır

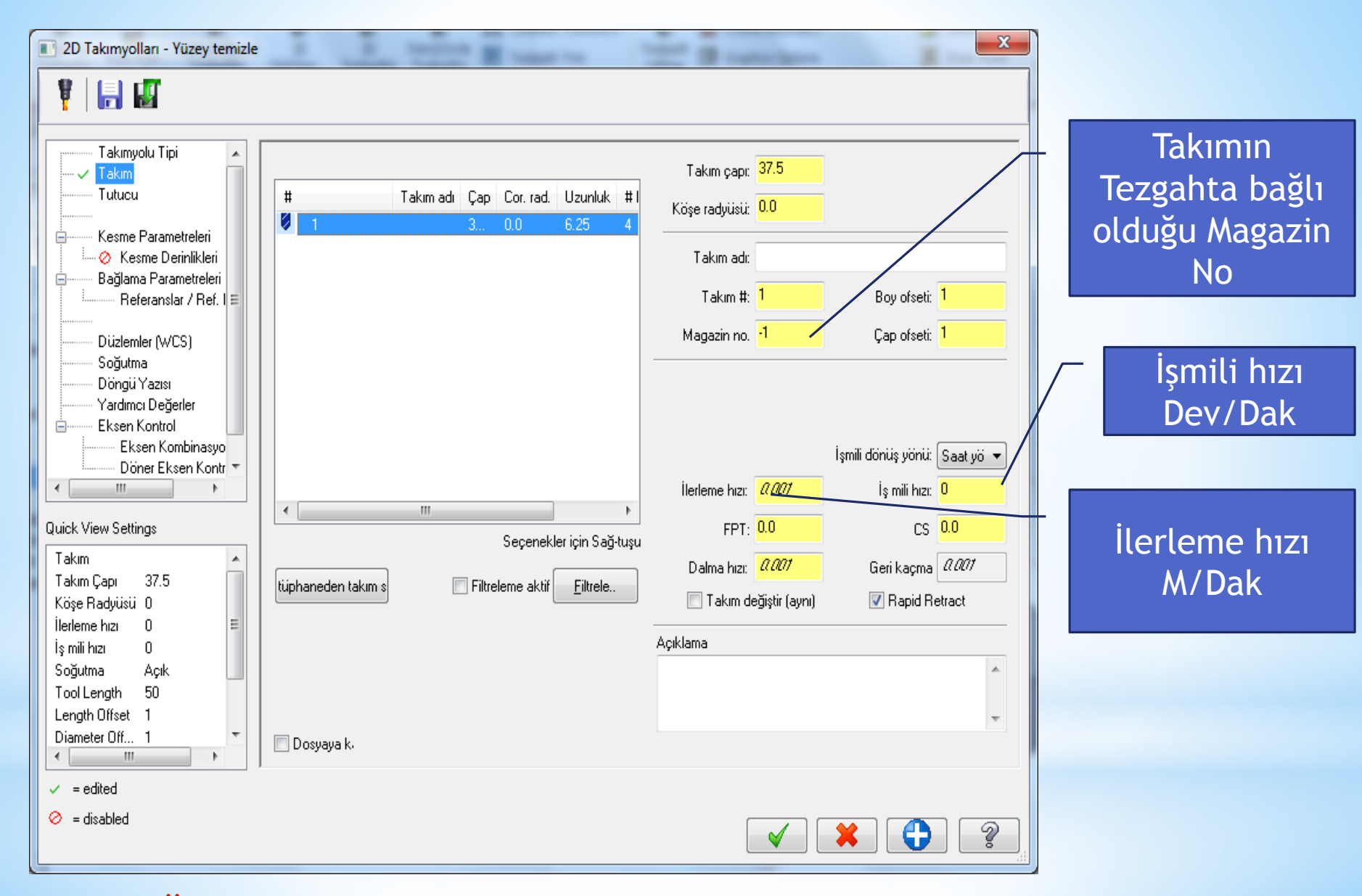

\*Oluşturulan takım listede yer alacaktır

# Kesme hızı ve diğer hızlar takımın üzerine sağ tıklanıp otomatik olarak da hesaplatılabilir

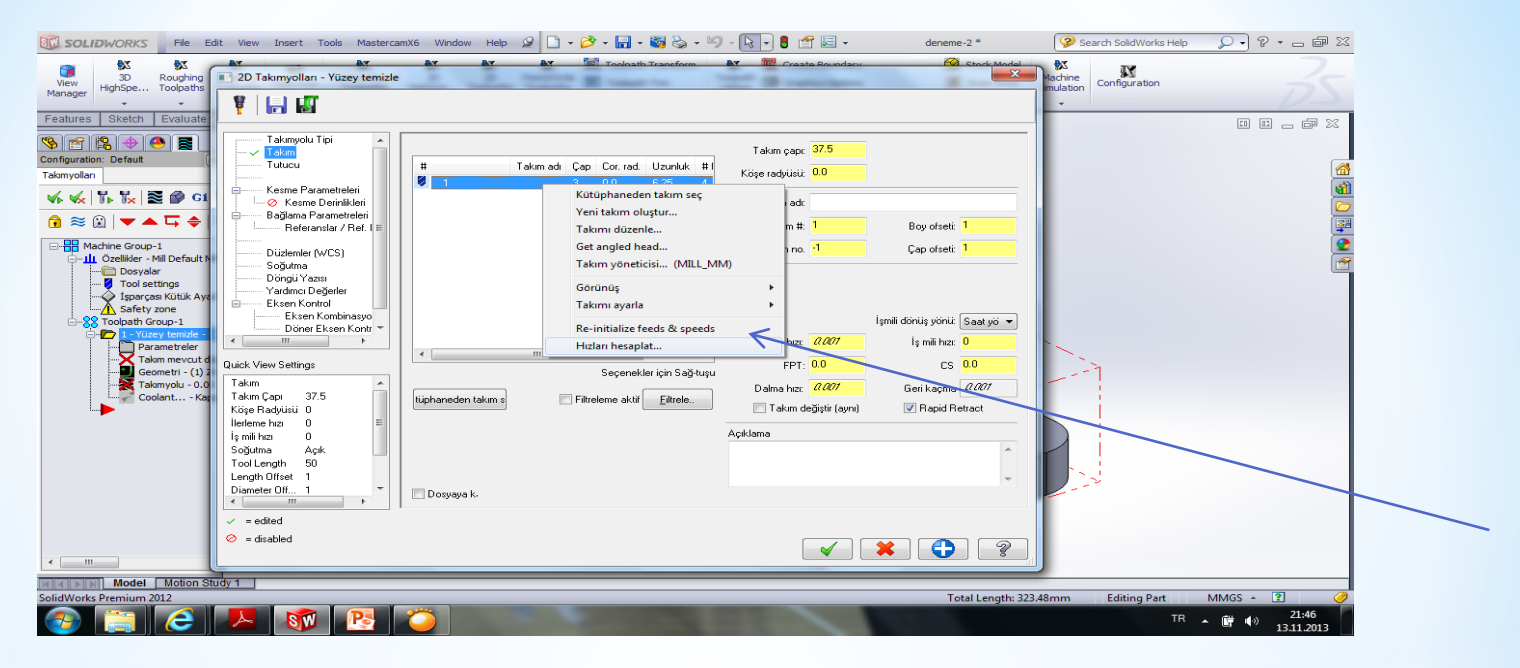

| Hız & İlerleme Hesaplayıcısı                              |                           |                                |  |  |  |  |
|-----------------------------------------------------------|---------------------------|--------------------------------|--|--|--|--|
| Material : ALUMINUM mm - 2024                             |                           | Takım : 37.5 Face mill         |  |  |  |  |
| Cutting speed [m/min] Alt                                 | 120.0 Actual 120.0        | Number of flutes 4             |  |  |  |  |
| % for Cep/havuz                                           | 100.0                     | % of material cut. speed 0.0   |  |  |  |  |
| % for HSS                                                 | 100.0                     | % of material feed p.tooth 0.0 |  |  |  |  |
| Feed per tooth [mm/tooth] Base                            | 0.1 Actual 0.1            | Malzeme HSS 🔻                  |  |  |  |  |
| % for Cep/havuz                                           | 100.0                     | Yenile Farklı kaydet           |  |  |  |  |
| % for HSS                                                 | 100.0                     |                                |  |  |  |  |
| İŞ MİLİ HIZI (rev/min) 1018                               |                           |                                |  |  |  |  |
| Seçin                                                     | ILERLEME F [mm/min] 407.2 |                                |  |  |  |  |
| Maximum spindle speed from machine group properties 50000 |                           |                                |  |  |  |  |

### Daha Sonra Delme parametreleri tanımlamaları yapılır

| 2D Takımyolları - Drill/Circles Simple o | drill - no peck      |                          |      |
|------------------------------------------|----------------------|--------------------------|------|
| ¥   🔒 👪                                  |                      |                          |      |
| Takımuolu Tini                           |                      |                          |      |
|                                          | aŭ                   | Ţ                        | X II |
| Tutucu                                   |                      |                          |      |
| Kesme Parametreleri                      | 1. Gagalama          | 0.0                      |      |
| Bağlama Parametreleri                    | Ara pasolar          | 0.0                      |      |
| Referanslar / Ref. I ≡                   | Peck clearance       | 0.0                      |      |
| Düzlemler (WCS)                          | Betract amount       | 0.0                      |      |
| Soğutma                                  | netract aniount      |                          |      |
| Yardımcı Değerler                        | Delik dibinde bekle  | 0.0                      | •    |
| Eksen Kontrol                            | Kaydırmak            | 0.0                      |      |
| Döner Eksen Kontr 🔻                      |                      |                          |      |
| <                                        | Standart delik delme | parametrelerini kull     |      |
| Quick View Settings                      |                      |                          |      |
| Takım 🔺                                  | I-Drill parameter #1 | 0.0 T-Drill parameter #6 | 0.0  |
| Takım Çapı 10<br>Köse Baduisii 0         | 1-Drill parameter #2 | 0.0 1-Drill parameter #7 | 0.0  |
| İlerleme hızı 549.84 ≡                   | 1-Drill parameter #3 | 0.0 1-Drill parameter #8 | 0.0  |
| İşmilihızı 2291<br>Soğutma Açık          | 1-Drill parameter #4 | 0.0 1-Drill parameter #9 | 0.0  |
| Tool Length 20                           | 1-Drill parameter #5 | 1-Drill parameter #10    |      |
| Length Offset 1                          | r o ni parametor no  | 0.0                      | 0.0  |
|                                          |                      |                          |      |
| ✓ = edited                               |                      |                          |      |
| 🤗 = disabled                             |                      |                          |      |
|                                          |                      |                          |      |

#### Delikle İlgili Yapılacal işlem Buradan Seçilir

| Quele | Juli/Counterbore      | •        | X X                   | Cycle: Delme şekli. |          |  |                                                                 |  |
|-------|-----------------------|----------|-----------------------|---------------------|----------|--|-----------------------------------------------------------------|--|
|       | teloed                | 0.1      |                       |                     |          |  | <ul> <li>Drill/Cbore: Normal delik delme</li> </ul>             |  |
|       | Subsequent peck       | 0.1      |                       |                     |          |  | <ul> <li>Peck Drill: Gagalama ile delme.</li> </ul>             |  |
|       | Pedis clearance       | 0.1      |                       |                     | 1        |  | Chip Break: Talaş kırıcılı delme.                               |  |
|       | Retract amount        | 0.1      |                       |                     |          |  | <ul> <li>Tap: Klavuz çekme.</li> </ul>                          |  |
|       | Detal                 | 0.0      |                       |                     |          |  | • Bore# 1: Delik büyültme. Delikte                              |  |
|       | Shih                  | 0.1      |                       |                     |          |  | helisel izler bırakır.                                          |  |
|       |                       |          |                       |                     |          |  | Bore# 2: Delik büyültme. Delikte                                |  |
|       | Apply custon drill pa | anieleis |                       |                     |          |  | düzgün bir vüzev bırakır.                                       |  |
|       | 1-Onli paranister #1  | 0.0      | 1-Drill parameter #6  | 0.0                 |          |  | • Custom cycle 0 20: Kisiya özal                                |  |
|       | 1-0nl parameter #2    | 0.0      | 1-Dill parameter #7   | 0.0                 | <u> </u> |  | • Custom Cycle 9-20. Kişiye özer                                |  |
|       | 1-Drill parameter #3  | 0.0      | 1-Drill parameter #8  | 0.0                 |          |  | çevrim parametreleri kullandırır.                               |  |
|       | 1-Onliperanteter #4   | 0.0      | 1-Dill parameter #9   | 0.0                 |          |  | <ul> <li>1st peck: Ilk dalma miktarı.</li> </ul>                |  |
|       | 1-Dril paran eter #5  | 0.0      | 1-Drill parameter #10 | 00                  | <b>j</b> |  | <ul> <li>Subsequend peck: Sonraki<br/>dalma miktarı.</li> </ul> |  |

#### Resim 2.6: Cut Parameters sekmesi

- Peck clearence: Dalmadan önceki hızlı gelme mesafesi.
- Retract amount: Geri çıkma miktarı.
- Dwell:Delik sonunda bekleme süresi.
- Shift: Yana kayma miktarı.

#### Daha Sonra Kesme parametreleri tanımlamaları yapılır

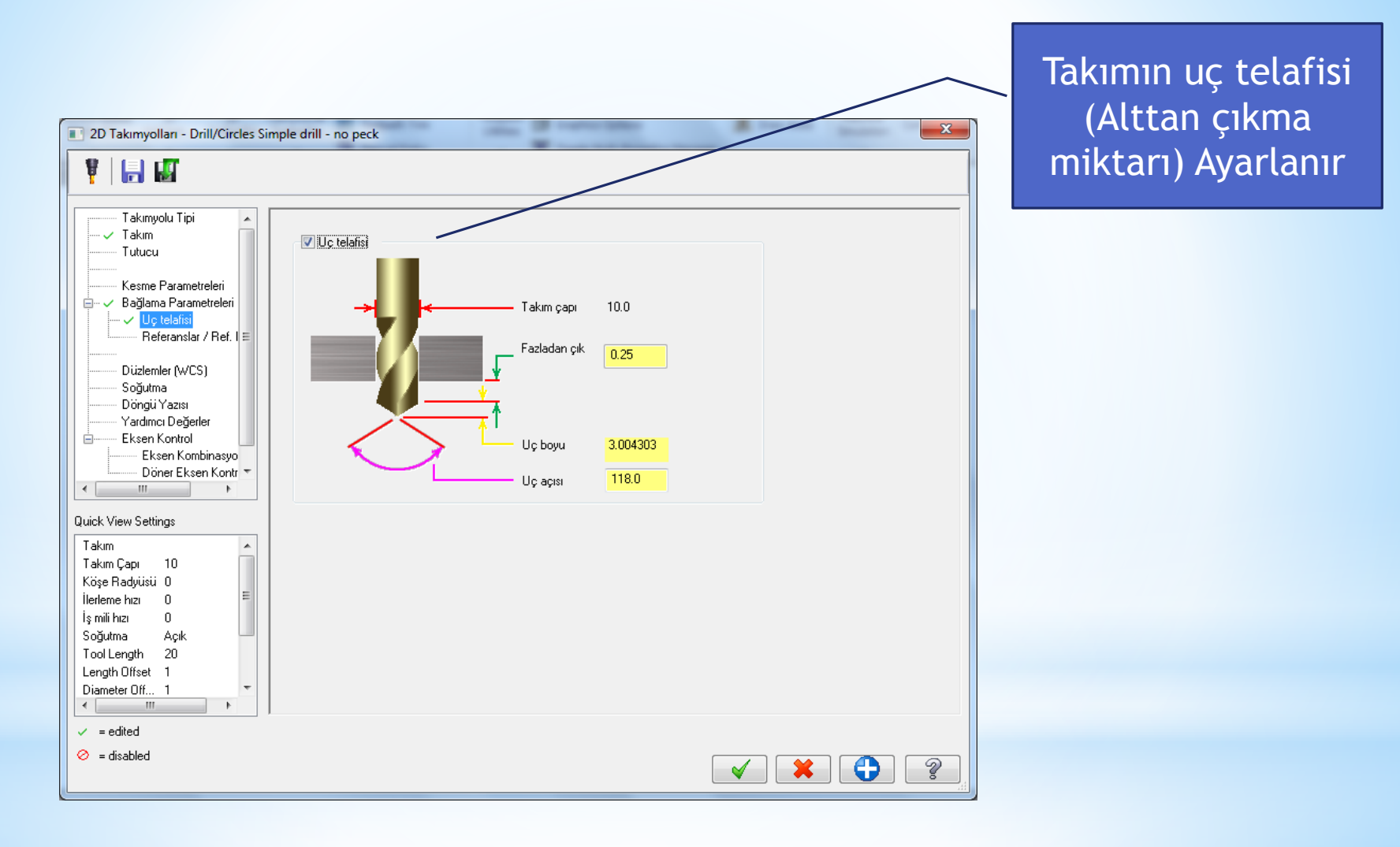

## Bir Sonraki Adım Takım Bağlama Parametreleridir

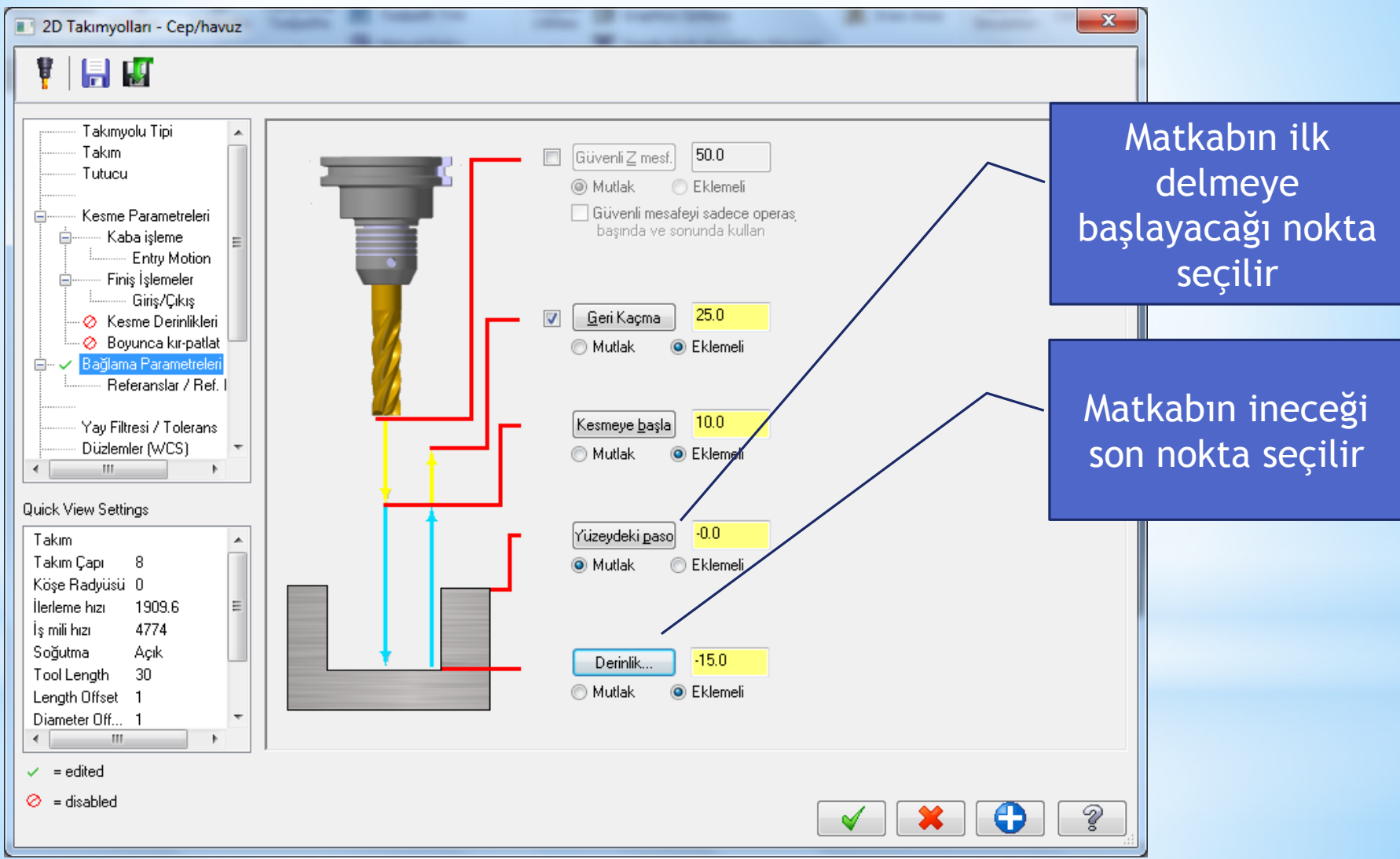

#### Ok seçilince takım yolu oluşturulur

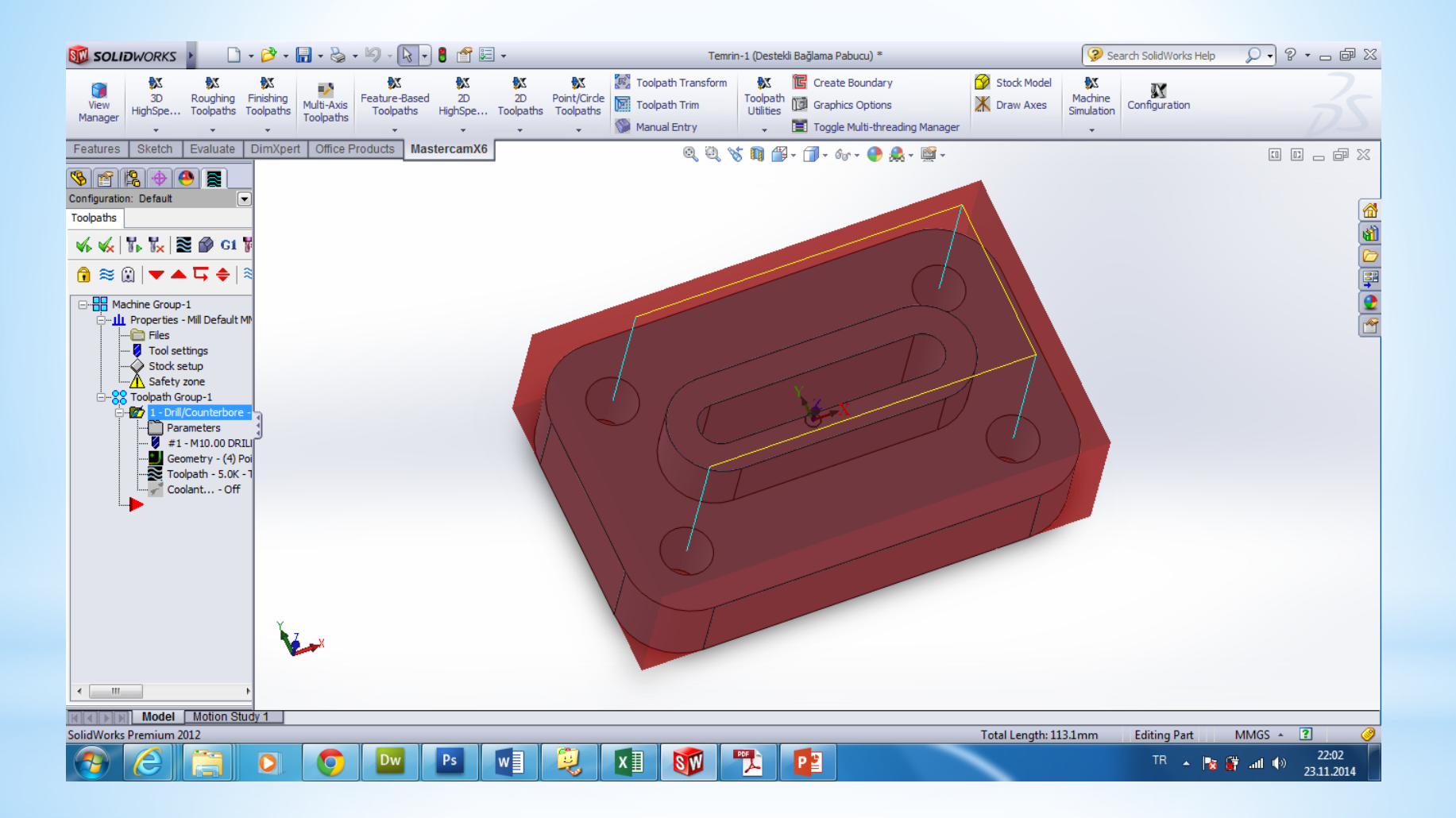

Takım Yolu ile ilgili simülasyonu görmek için canlı gösterim butonuna basılır

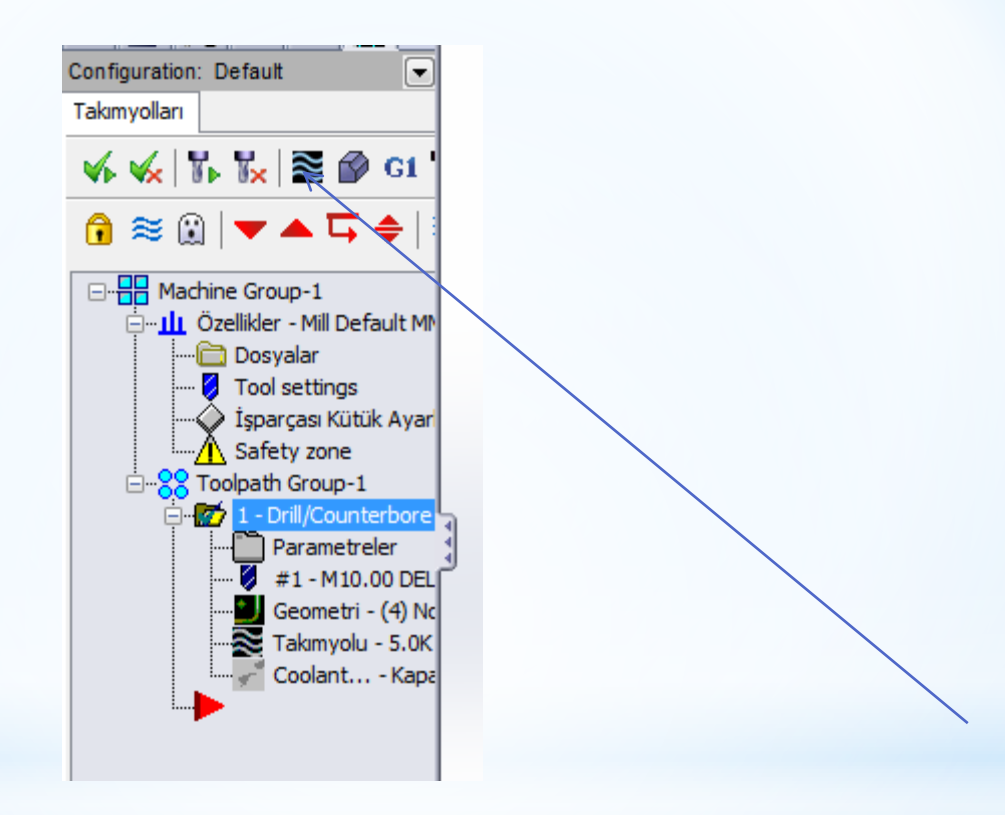

### Play tuşuna basarak simulasyon görülebilir

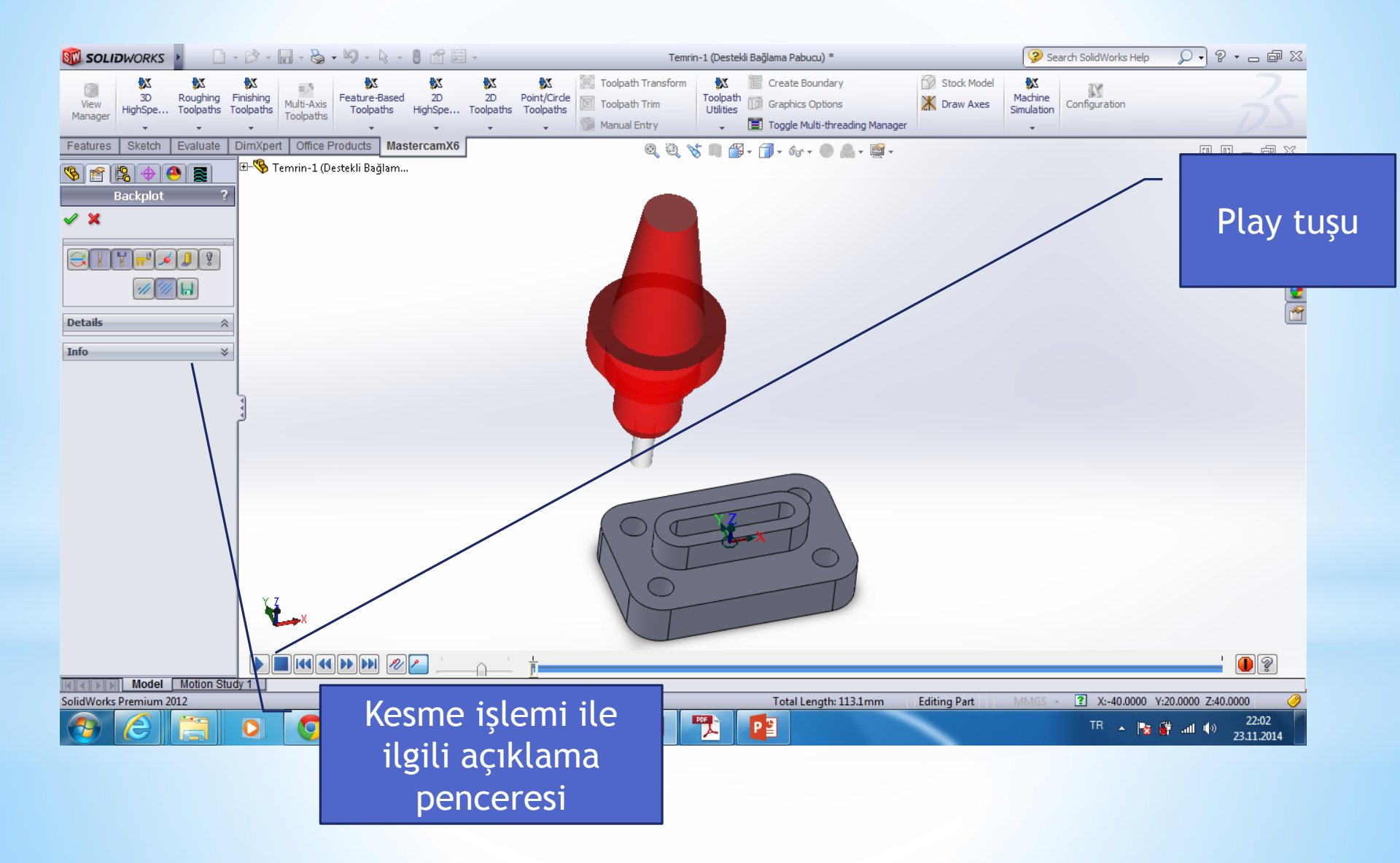

#### Canlı katıda simulasyonu görmek için ilgili tuşa basılır

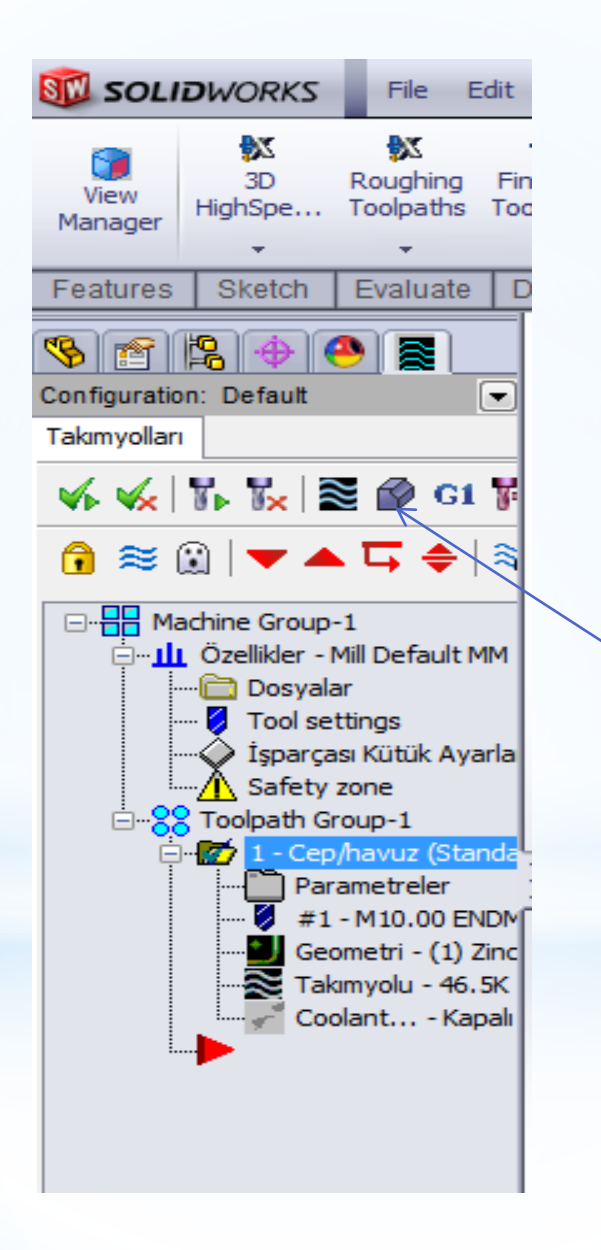

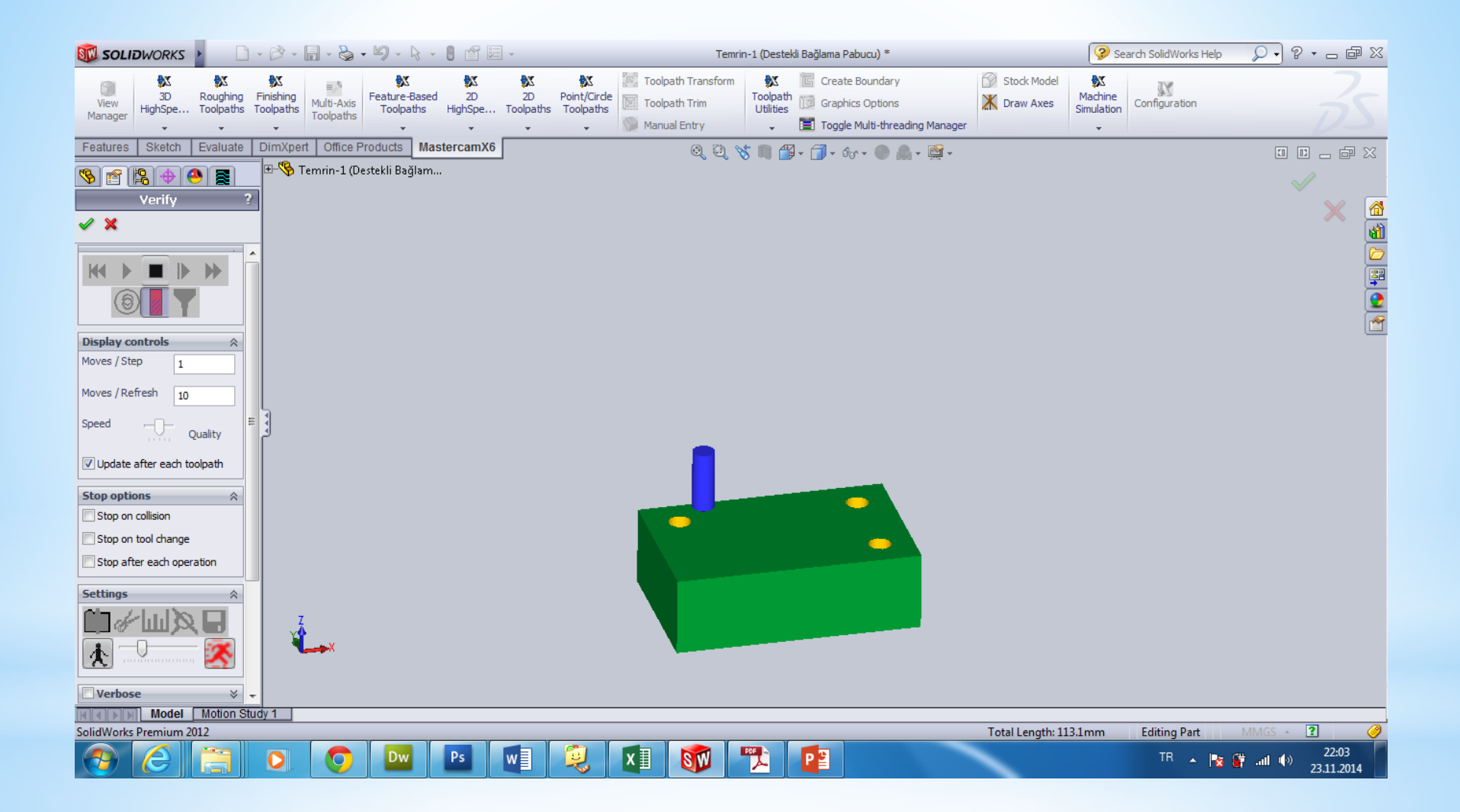

#### Tezgahta simulasyonu görmek için ilgili tuşa basılır

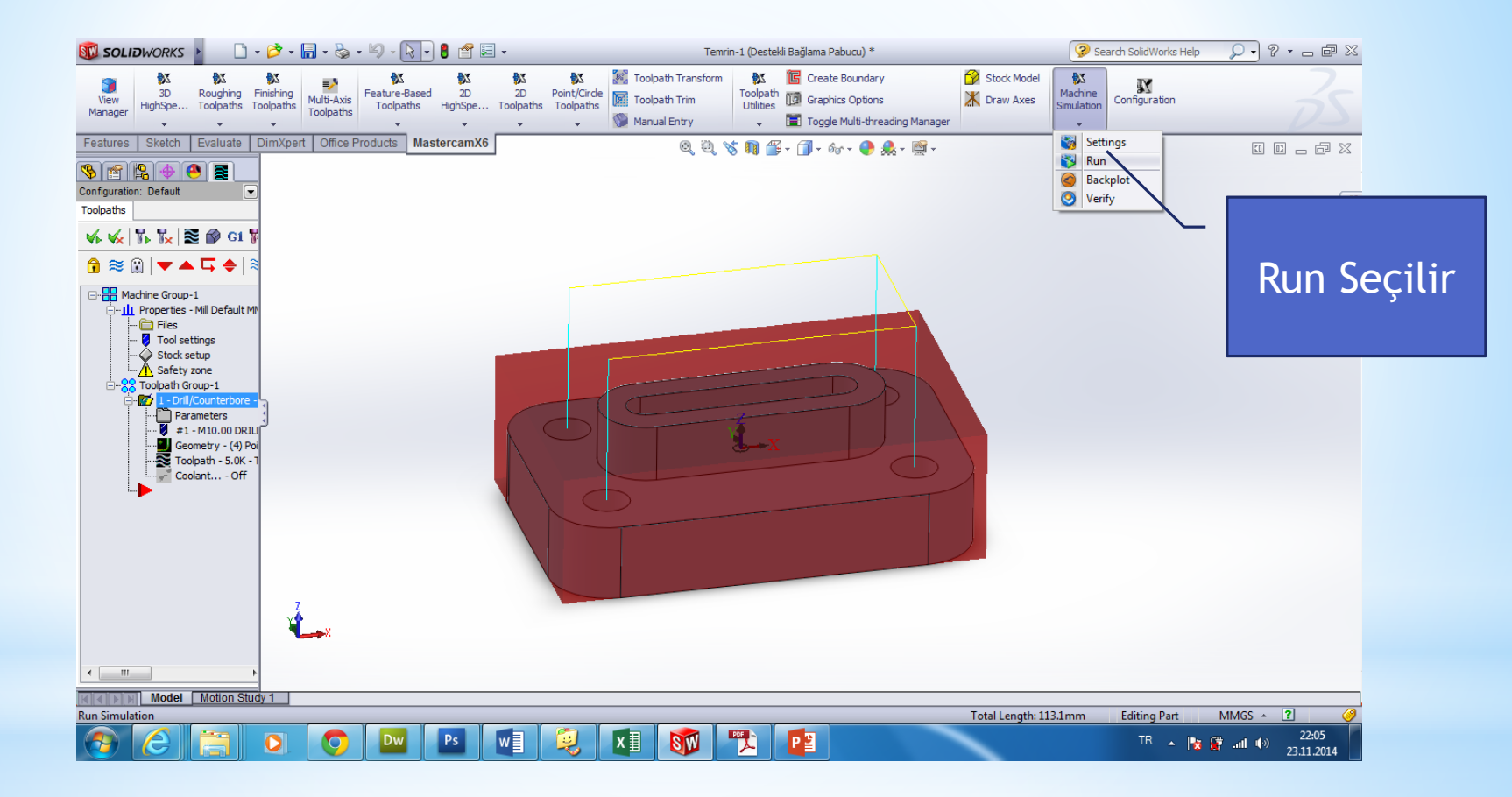

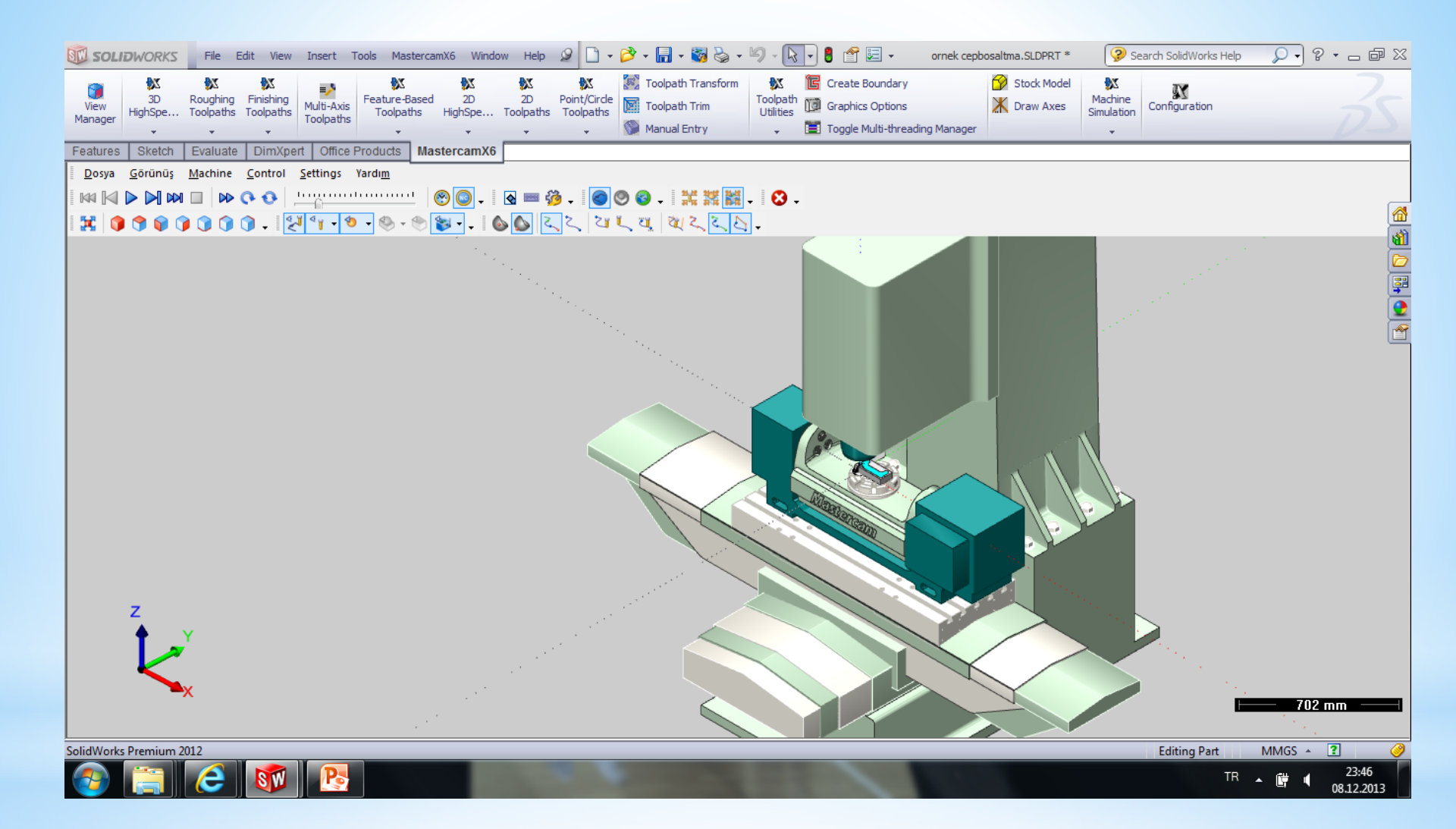

### Son işlem Tezgaha göndereceğimiz NC kodu (Pos) oluşturacağız

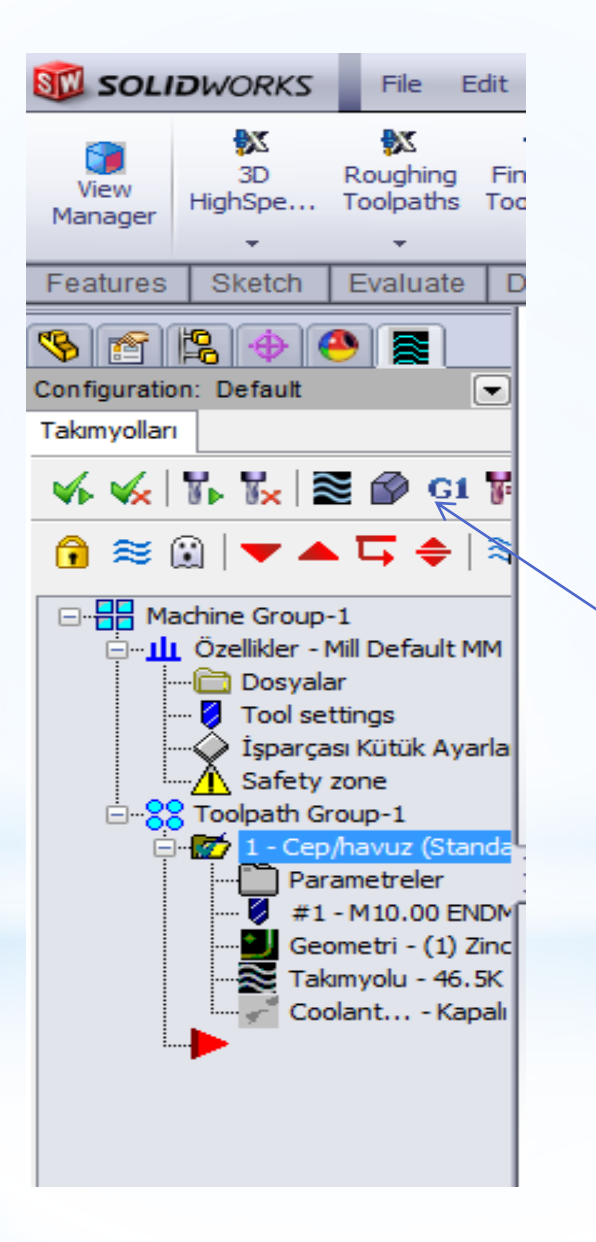

х Post processing Select Post Active post: MPFAN, PST C Output MCX file descriptor Özellikler.. 📝 NC file 📝 Düzelt 🔘 Üstüne kaydet Kaydederken sor NC extension: .NC Communications 🔲 Makinaya gönder NCI file Düzelt 🔘 Üstüne kaydet Output Tplanes relative to WCS Kaydederken sor Z

Mastercam X Editor - [C:\USERS\AHMET\DOCUMENTS\MY MCAMFORSWX6\MILL\NC\T.NC]

🗶 Dosya Düzelt Görünüş NCFunctions Bookmarks Project Compare Haberleşmeler Takımlar Pencere Yardım

#### Yeni , 🎾 🖩 🖶 🗞 🔟 🖸 🛩 🛍 🖺 🔎 🛝 🛱 👌 🗏 葦 標 標 🔤 🕺 📂 🚾 🕴 🛠 🕿 🔌 🦽 🥻 🏂

```
🖉 Mark All Tool Changes 🔮 Next Tool 🚱 Goto Previous Tool
```

```
÷
Project Explorer
     00000 (T)
     (DATE=DD-MM-YY - 08-12-13 TIME=HH:MM - 23:47)
     (MCX FILE - C:\USERS\AHMET\DESKTOP\ÖRNEK\ORNEK CEPBOSALTMA.SLDPRT)
     (NC FILE - C:\USERS\AHMET\DOCUMENTS\MY MCAMFORSWX6\MILL\NC\T.NC)
     (MATERIAL - ALUMINUM MM - 2024)
     (T1 | H1)
     N100 G21
     N102 G0 G17 G40 G49 G80 G90
     N104 T1 M6
     N106 G0 G90 G54 X-57.526 Y-21. A0. 84774 M3
     N108 G43 H1 Z25.
     N110 Z10.
     N112 G1 Z-3. F0.
     N114 X57.526 F1909.6
     N116 G3 X61. Y-17.5 I-.026 J3.5
     N118 G1 Y-15.
     N120 X-61.
     N122 Y-9.
     N124 X61.
     N126 Y-3.
     N128 X38.157
     N130 G3 X45.991 Y3. I-5.657 J15.5
     N132 G1 X61.
     N134 Y9.
     N136 X48.625
     N138 G3 X49. Y12.5 I-16.125 J3.5
     N140 G1 Y15.
     N142 X61.
     N144 G3 X55.035 Y21. I-6. J0.
     N146 G1 X54.965
```

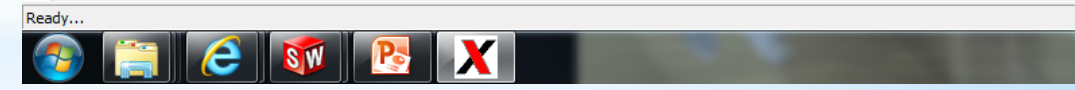